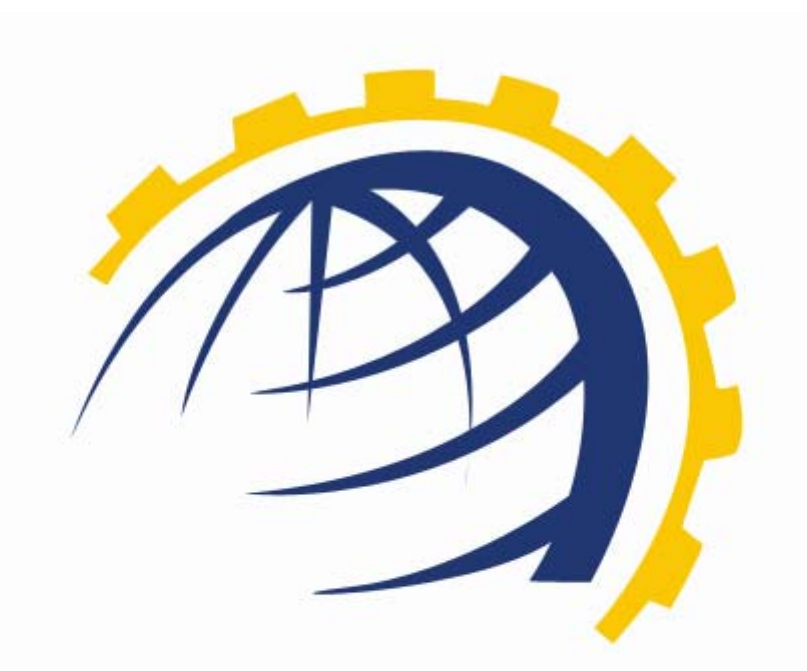

# H O S T I N G CONTROLLER

# GUIDE TO SETUP HC WITH WHMCS

© Hosting Controller 1998 – 2010. All Rights Reserved.

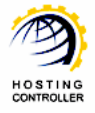

# Contents

| Proprietary Notice                         | 3  |
|--------------------------------------------|----|
| Document Conventions                       | 3  |
| Target Audience                            | 3  |
| Introduction                               | 4  |
| About HC                                   | 4  |
| About WHMCS                                | 4  |
| Post Installation Steps                    | 4  |
| How to Setup HOSTING CONTROLLER with WHMCS | 5  |
| Steps to Follow                            | 5  |
| How to Install WHMCS from HC               | 5  |
| Steps to Follow                            | 5  |
| How to Configure WHMCS                     | 8  |
| Steps to Follow                            | 9  |
| Contact Us                                 | .4 |

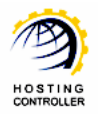

# Proprietary Notice

© 2010 Hosting Controller. All Rights Reserved.

This document is the property of, and contains proprietary information of Hosting Controller. No part of this document may be reproduced or transmitted in any form or by any means, electronic or mechanical, including photocopying or recording, for any purpose other than consideration of the technical contents without the written acquiescence of a duly authorized representative of Hosting Controller.

# Document Conventions

| TERMS/<br>SYMBOLS | WHAT THEY MEAN?                                                                          |
|-------------------|------------------------------------------------------------------------------------------|
| BOLD              | The 'Bold & UPPERCASE' text is used to highlight vital terms in the                      |
| DOLD              | document.                                                                                |
| ~                 | This symbol is used as a sign for NOTE. It reminds about certain                         |
|                   | noteworthy steps or takes your attention towards th <mark>e s</mark> ignificant tasks to |
| v                 | be done or gives additional information for your ease.                                   |
|                   | This symbol is used as a sign for WARNING. It high <mark>lights</mark> some steps        |
|                   | that cannot be skipped or should be followed as stat <mark>ed</mark> to avoid errors     |
|                   | and confusion.                                                                           |

# Target Audience

This document is intended for those who need to setup **HOSTING CONTROLLER** (HC) with WHMCS. It illustrates all the technicalities and steps to employ HC with WHMCS.

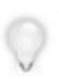

It is assumed that you have successfully installed **HC** and performed all the prerequisites to setup **HC** with **WHMCS**.

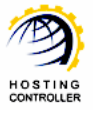

# Introduction

# About HC

It enables web hosting companies to manage all their servers both Windows & Linux through centralized interface. You can add multiple mail servers within a cluster and offer MS-Exchange & SharePoint hosting. You can expand your business with **HC**, from one server to cluster of servers. It allows you to add new clusters as per your requirements.

# About WHMCS

**WHMCS** is one of the most popular and renowned name for providing Billing & Support Solutions for Web Hosts. It is the complete client management billing and support solution.

# Post Installation Steps

Once you have installed **HC** and performed all the basics, you need to follow these steps to employ **HC** with **WHMCS**.

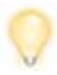

Follow the steps as stated, to omit faults and errors.

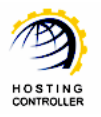

# How to Setup HOSTING CONTROLLER with WHMCS

You need to download WHMCS setup from the website: http://wiki.whmcs.com/Installing\_WHMCS

#### Steps to Follow

First of all, you need to setup servers for **WHMCS**. To do so, follow the steps as stated below:

1. Copy **WHMCS** installation folder at HCInstalledPath/Tools.

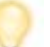

The WHMCS directory name must be "WHMCS".

- 2. At WHMCS\modules\servers\ path; create a folder, name it "HC" and copy the <u>HC.php</u> file in it.
- 3. Repeat Step 1 and 2 for all of your Windows web servers.

#### How to Install WHMCS from HC

#### Steps to Follow

To install **WHMCS** from **HC**, follow the steps as stated below:

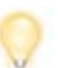

You can install only one instance of WHMCS on a website.

1. Enable **WHMCS** from "System >> My Server >> Configure Panel >> General Settings".

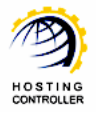

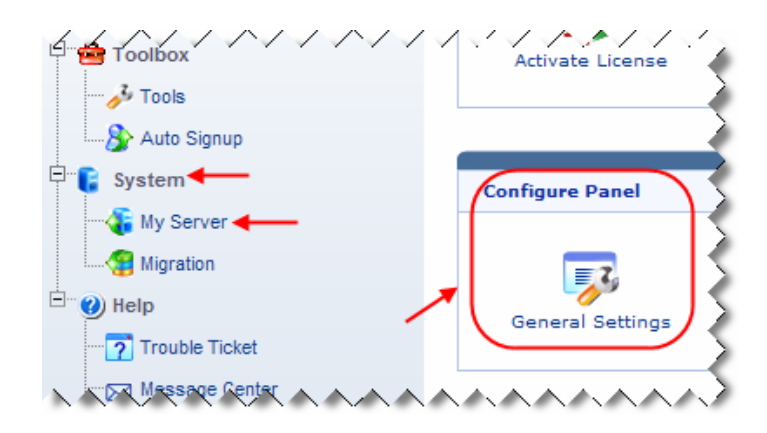

2. Select "Hosting Manager >> Billing System >> Configure Billing".

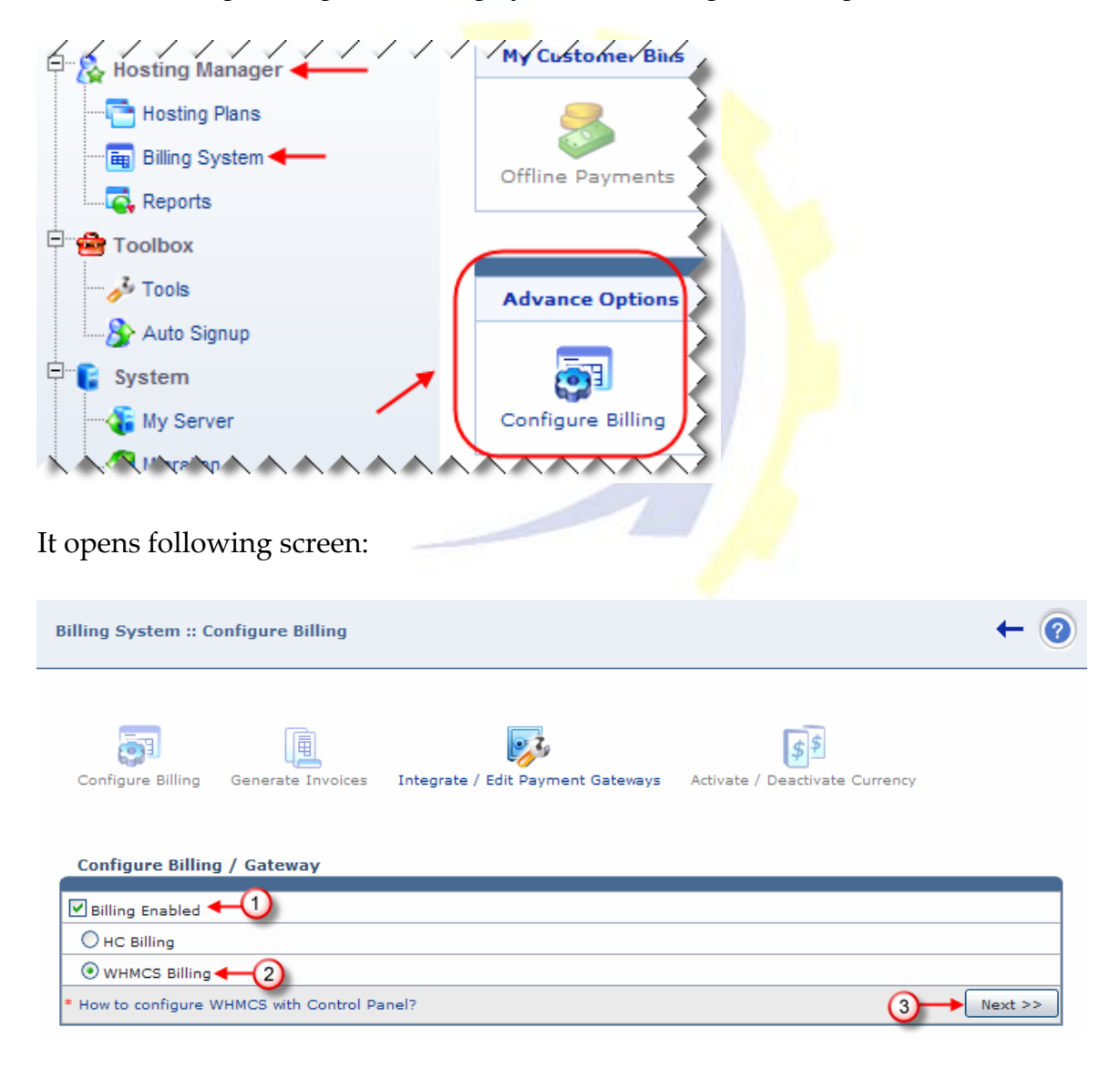

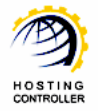

- 3. Enable billing and select "WHMCS Billing".
- 4. Select "Next" to proceed. It opens following screen:

| Install WHMCS              |                  |
|----------------------------|------------------|
|                            |                  |
| General Information        |                  |
| Website Name :             | FTP3.com         |
| Virtual Directory Name :   | virtualdirectory |
| MySQL Database Information |                  |
| Select Database Instance : | waqas 🕶          |
| Database Name :            | dbwaqas          |
| Database Login :           | waqas            |
| Password :                 | •••••            |
| Confirm Password :         | •••••            |
|                            | Install WHMCS    |

The Database information is also required in **WHMCS** installation wizard. Therefore, write it down as this information must be same in the wizard as well.

- 5. Select the website on which you want to install WHMCS.
- 6. Specify virtual directory name.

You access the installed **WHMCS** via the specified virtual directory, under the selected website.

- 7. Select the Database (DB) server instance for WHMCS database.
- 8. Specify database name and the login information as required.
- 9. Select "Install WHMCS" to install **WHMCS** with the specified information
- 10. Selecting "Install WHMCS" opens the **WHMCS** installation wizard. Run the wizard and follow the steps.

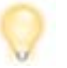

Your browser popups must be enabled to see the WHMCS wizard.

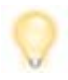

*The Database information in the wizard must be same as specified in* **HC** *panel (Step 6).* 

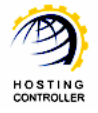

Once **WHMCS** is successfully installed, close the wizard and return to **HC** panel. Select "Finish Installation" to complete the installation process.

# How to Configure WHMCS

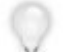

To configure WHMCS, login as an Administrator.

After successful login, following screen is displayed:

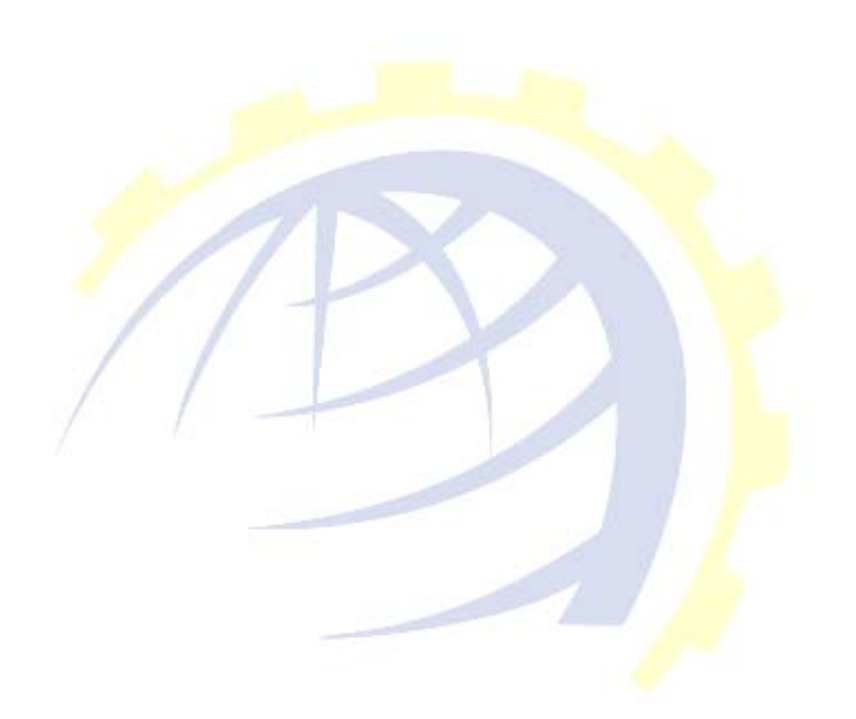

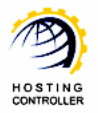

#### Guide to Setup HC with WHMCS

| Idome     Clients     Orders     Billing     Support     Reports       Shortcuts     Mad Alex Client     Admin Summary       State Rew Corder     State State     State State       Create Rew Grade     Commer Today:     \$3,000.00 USD (S)       Create Rew Grade     Orders     Orders       Create Rew Grade     Orders     Orders       Create Rew Grade     Orders     Orders       Create Rew Grade     Orders     Orders       Create Rew Grade     Orders     Orders       Create Rew Grade     Orders     Orders       Create Rew Grade     Orders     Orders       Create Rew Grade     Orders     Orders       Create Rew Grade     Orders     Orders       Create Rew Grade     Orders     Orders       Descore     Orders     Orders     Orders       Disponder     Orders     Orders     Orders       Disponder     Orders     Orders     Orders       State Rew Grade     Orders     Orders     Orders       Disponder     Orders     Orders     Orders       Disponder     Orders     Orders     Orders       Disponder     Orders     Orders     Orders       Disponder     Disponder     Orders                                                                                                    |                  |                      | Int          | telliger | nt Sear | rch    | 0        |     |
|----------------------------------------------------------------------------------------------------|------------------|----------------------|--------------|----------|---------|--------|----------|-----|
| Shortcuts       Addmin Summary         Mad a New Client       State Bive Order         Create New Order       State Subote         Create New Order       State Subote         Create New Order       State Subote         Create New Support Ticker       WIOS Lookup         Comme Projection       State Subote Subo                                                                                                    | Utilities        | Setup                | Help         | ,        |         |        |          |     |
| Add a New Client Place New Client Place New Client Place New Client Place New Client Place New Client Place New Support Ticket NVOID Lookup Cenerate Due Invoices Attempt CC Capture Come Projection USD Currency Internation USD Currency Internation USD CURCENCY Internation USD CURCENCY Internation USD CURCENCY Internation USD CURCENCY Internation USD CURCENCY Internation Internation Internation                                                                                                    |                  |                      |              |          |         |        |          |     |
| Place New Order       \$3,000.00 USD         Create Quote       S3,000         Create New Support Ticket       Winvoices         Attempt CC Capture       0         came Projection       USD Currency         USD Currency       0         Today's Orders       0         Vesterdays Orders       0         Vesterdays Orders       0         USD Currency       0         Wint to Date Total       0         Vesterdays Orders       0         Vesterdays Orders       0         Vesterdays Orders       0         Vesterdays Orders       0         Vesterdays Orders       0         Vesterdays Orders       0         Vesterdays Orders       0         Vesterdays Orders       0         Vesterdays Orders       0         Vesterdays Orders       0         Valid Quee       Valid Quee         Inneality 57.20 000 050 (0)       1         It. Annual: 553.76 050       2         Stem Information       0         gr. Owders       10         My       Welcome to the WiMC5 Demol Feel free to explore the de Notes Inducts         Imin       Default *         D                                                                                                    |                  |                      |              |          |         |        |          |     |
| Create New To-Do Item       S3,000         Create New Support Ticker       WOIS Lookup         Comme Projection       Site Today's Orders       0         USD Currency       Today's Completed       0         USD Currency       Today's Completed       0         USD Currency       Today's Completed       0         USD Currency       Today's Completed       0         USD Currency       Today's Completed       0         USD Currency       Today's Completed       0         USD Currency       Yesterdays Orders       0         USD Currency       Vesterdays Completed       0         Vesterdays Completed       0       Valid Que         Ware to Date Total       0       Valid Que         Statem Information       0       Valid Que         picts. Never       Notes Inours.       Notes Inours.         Imin       My       Welcome to the WHMCS Demol Feel free to explore the de Inours.         Iminin       Etems Inours.       To-Do Line         Date       Title       Description         No En       No En       No En         Date       Title       Description         No En       Op(01/2010 12:4)       Access Denied to My Account                                                                                                    | This Mont        | th: \$3,000.0        | O USD        | ) This   | s Yea   | ur:    |          |     |
| Internet New Support Tricket         MOSI Cookup         Comme Projection         USD Currency         Attributes         Attributes         USD Currency         Attributes         Attributes         USD Currency         Attributes         Attributes         USD Currency         Attributes         Attributes         USD Currency         Attributes         Attributes         USD Currency         Attributes         Attributes         USD Currency         Attributes         Attributes         Attributes         Month to Date Total         Vesterdays Completed         State Information         USD Currency         Attributes         Attributes         Attributes         Attributes         Attributes         Attributes         Attributes         Attributes         Attributes         Attributes         Attributes         Attributes         Attributes         Attributes         Attributes <td>0.00 USE</td> <td>)</td> <td></td> <td></td> <td></td> <td></td> <td></td> <td></td>                                                                                                    | 0.00 USE         | )                    |              |          |         |        |          |     |
| HIOS Lookup       Image: Competition of the second of the second of the se                                                                                                    |                  |                      |              |          |         |        |          |     |
| With the second second secon                                                                                                    |                  | ê Sua                | mary of D    | omlete   | d Order | re .   |          |     |
| Natempt CC Capture     O     Active Clie       come Projection     O     Upgald Invoiced Billing       USD Currency     O     O       onthy: 500 USD (0)     arrefry: 300 USD (0)     O     Vesterdays Completed     O       Vesterdays Completed     O     Vesterdays Completed     O       Vesterdays Completed     O     Vesterdays Completed     O       Vesterdays Completed     O     Vesterdays Completed     O       Vesterdays Completed     O     Valid Quee       Innality: 317.00 USD (0)     Month to Date Total     O     Valid Quee       steem Information     Client     O     Valid Quee       g. To: WHINCS Official     Promod Liense     Notes     Netwo       risin: Al.1     Poddet is availabled     My     Widcome to the WHINCS Demol Feel free to explore the de       Notes     Notes     Notes     Notes     Notes       Demo Client     59:103.214.16     09/01/2010 12.41     Test Test       Test Test     87.127.166.191     11/12/2007 20:15       To-Do Li       Date       Over Name       Over Value       Over Value       Over Value       Over Value       Over Value </td <td>atistics</td> <td>10</td> <td></td> <td>ionpace.</td> <td></td> <td></td> <td></td> <td></td>                                                                                                    | atistics         | 10                   |              | ionpace. |         |        |          |     |
| Inday's Fending     O     Unpaid Invo       come Projection     Today's Completed     O     Overdue Invo       USD Currency     Month to Date Total     O     Pending Transfer       umin Annual: 5000 USD (0)     Month to Date Total     O     Uninvoiced Billak       year to Date Total     O     Uninvoiced Billak     Valid Que       year to Date Total     O     Valid Que       year to Date Total     O     Valid Que       year to Date Total     O     Valid Que       year to Date Total     O     Valid Que       year to Date Total     O     Valid Que       year to Date Total     O     Valid Que       year to Date Total     O     Valid Que       year to Date Total     O     Valid Que       year to Date Total     O     Valid Que       year to Annual: \$53.76 USD     Z     Ticket(\$) Awaiting Reply    O Pending Ca       stem Information     W     Wiscome to the WitMCS Demol Fell free to explore the de       aff Online     IP     Last Access       Imin     Demo Cline     59.103.214.16     09/01/2010 12.41       Test Test 87.127.166.191     11/12/2007 20.15       Date     Title     Description       No En     No En       Op(01/2010 12.41     Access                                                                                                    | nts              | 2                    |              |          |         |        |          |     |
| Come Projection     0     Overeinty       USD Currency     Vesterdays Completed     0     Suspended Se       USD Currency     Vesterdays Completed     0     Uninvoiced Billat       minimAnuality 5000 USD (0)     Month to Date Total     0     Valid Que       minimAnuality 5120 USD (1)     Year to Date Total     0     Valid Que       steem Information     0     Valid Que     Valid Que       gr. To: WHXCS Official     Pro-Dot Lieber     Notes     Notes       priors. Never     Industry     Pro-Dot Lieber     Notes       aff Online     Image     Image     Client     19.03.214.16     09/01/2010 12:41       Test Test     67.127.166.191     11/1/12/2007 20:15     Image       Imin     Server Name     HTTP     Description       No En     No En     No En       Op(01/2010 12:41     Access Denied to Database Stat     09/01/2010 12:41       Test Test     09/01/2010 12:41     Access Denied to Database Stat       09/01/2010 12:41     Access Denied to Database Stat     09/01/2010 12:43       Date     12:40     Added Invice Payment - Invice       09/01/2010 12:40     Access Denied to Database Stat       09/01/2010 12:40     Added Invice Payment - Invice       09/01/2010 12:40     Added Invice Payment - Invice                                                                                                    | ices             | 9                    |              |          |         |        |          |     |
| USD Currency<br>onthil: 50.00 USD (0)<br>unitartify: 30.00 USD (0)<br>imit-Annully: 51.20 USD (0)<br>ensitially: 51.20 USD (0)<br>ensitially: 51.20 USD (0)<br>ensitially: 51.20 USD (0)<br>ensitially: 51.20 USD (0)<br>rest. Annual: 51.2.70 USD (0)<br>rest. Never<br>restor. 41.1<br>an update is available!     Vester data to the WHMCS Demoil Feel free to explore the de<br>Network       My     Westome to the WHMCS Demoil Feel free to explore the de<br>Notes     My       My     Westome to the WHMCS Demoil Feel free to explore the de<br>Notes       min     Client     1P       Last Access<br>Demo Client     59.103.214.16     09/01/2010 12-41       Test Test     87.127.166.191     11/12/2007 20-15       To-Do Li       Derever Name       HTTP     Default *       Heim4 *                                                                                                    | Domains          | 0                    |              |          |         |        |          |     |
| Month to Date Total       0       Uninvoiced Bilat         Year to Date Total       0       Uninvoiced Bilat         Year to Date Total       0       Uninvoiced Bilat         Year to Date Total       0       Uninvoiced Bilat         Year to Date Total       0       Uninvoiced Bilat         Year to Date Total       0       Uninvoiced Bilat         Year to Date Total       0       Uninvoiced Bilat         Year to Date Total       0       Uninvoiced Bilat         Year to Date Total       0       Uninvoiced Bilat         Year to Date Total       0       Uninvoiced Bilat         Year to Date Total       0       Uninvoiced Bilat         Year to Date Total       0       Uninvoiced Bilat         Year to Date Total       0       Uninvoiced Bilat         Year to Date Total       0       Uninvoiced Bilat         Year to Date Total       0       Dendition       Network         Year to Date Total       0       Dendition       Network         Uninvoiced Bilat       Month to Date Total       0       Network         Year Owned Licent Solution       Network       Network       Network         Total Onine       Imidate IP       Last Access       Network                                                                                                    | rvices           | 0 4                  |              |          |         |        |          |     |
| waterby 30.00 (30) (0)     Year to Date Total     0     Valid Quet       membry 37.2000 (30) (1)     17.76 (300 (300 (1))     1     1     0     Valid Quet       standard S53.76 (300 (2)     1     2     Ticket(s) Awaiting Reply    0     0     Pending Ca       system Information     eg. To: WHMCS Official     We welcome to the WHMCS Demol Feel Free to explore the de hours.       system sister At1:1     mupdate is available!     Recent Client Activity       taff Online     1     1     9.103 (2) (2) (2) (2) (2) (2) (2) (2) (2) (2)                                                                                                    | ole Items        | 0 2 1                |              |          |         |        |          |     |
| nousing \$17,20 USD (2)<br>st. Annual: \$53,76 USD<br>st. Annual: \$53,76 USD<br>st. An                                                                                                    | es               | 0                    | 00 00        | 00 0     | 00 00   | 0      | 00       | 0   |
| ennality: 522.00 USD (1)<br>st. Annual: 533.76 USD<br>ystem Information<br>eg. To: WHACS Official<br>pre: Dwind License<br>quites. Never<br>ession: 41.1<br>an update is available!<br>taff Online<br>dmin<br>Chient Sp. 103.214.16<br>Dare<br>Test Test 87.127.166.191<br>11/12/2007 20:15<br>Chient 112<br>Dare<br>To-Do Li<br>Dare<br>Title<br>Description<br>No En<br>Network Status - 1<br>Cerver Name<br>HTTP<br>Default *<br>Helm4 *<br>Recent Client to Description<br>No En<br>Network Status - 1<br>Server Name<br>HTTP<br>Default *<br>Helm4 *<br>Recess Denied to Database Stat<br>09(01/2010 12:43<br>To-Do Li<br>Dare<br>Network Status - 1<br>Server Name<br>HTTP<br>Default *<br>Helm4 *<br>Recess Denied to Database Stat<br>09(01/2010 12:43<br>Access Denied to Database Stat<br>09(01/2010 12:43<br>Access Denied to Database Stat<br>09(01/2010 12:43<br>Access Denied to Database Stat<br>09(01/2010 12:43<br>Added Invoice Invoice [1]<br>09(01/2010 12:43<br>Added Invoice Test Test (nuclei<br>09(01/2010 12:43<br>Added Invoice Invoice [1]<br>09(01/2010 12:43<br>Added Invoice Invoice [1]<br>09(01/201                                                                                                    |                  | - uer                | Feb<br>Har   | de :     | Jun J   | lut    | Bug      | Con |
| system Information eg. To: WHIKS Official eg. To: WHIKS Official eg. To: WHIKS Official eg. To: WHIKS Official eg. To: WHIKS Official eg. To: WHIKS Official eg. To: WHIKS Official eg. To: WHIKS Official eg. To: WHIKS Official eg. To: WHIKS Official eg. To: WHIKS Official eg. The WHIKS Demoil Feel free to explore the de Notes in-pours.  My welcome to the WHIKS Demoil Feel free to explore the de Notes in-pours.  My welcome to the WHIKS Demoil Feel free to explore the de Notes in-pours.  My welcome to the WHIKS Demoil Feel free to explore the de Notes in-pours.  My welcome to the WHIKS Demoil Feel free to explore the de Notes in-pours.  To-Do Li  To-Do Li  Date Title Description No En Network Status - 1  Server Name HTTP Default Helm4 *  Recces  Demoid to Database Stat 09(01/2010 12:38 Access Denied to Database Stat 09(01/2010 12:30 Added Invice in-InviaceD 09(01/2010 12:30 Added Invice in-InviaceD 09(01/2010 12:30 Added Invice in-InviaceD 09(01/2010 12:30 Added Invice in-InviaceD 09(01/2010 12:30 Added Invice in-Invice D 09(01/2010 12:30 Added Invice in-Invice D 09(01/2010 12:30 Added Invice in-Invice D 09(01/2010 12:30 Added Invice in-Invice D 09(01/2010 12:30 Added Invice in-Invice D 09(01/2010 12:30 Added Invice in-Invice D 09(01/2010 12:30 Added Invice invice in-Invice D 09(01/2010 12:30 Added Invice in-Invice D 09(01/2010 12:30 Added Invice in-Invice D 09(01/2010 12:30 Added Invice in-Invice D 09(01/2010 12:30 Added Invice in-Invice D 09(01/2010 12:30 Added Invice in-Invice D 09(01/2010 12:30 Added Invice in-Invice D 09(01/2010 12:30 Added Invice invice in-Invice D 09(01/2010 12:30 Added Invice invice in-Invice D 09(01/2010 12:30 Added Invice invice in-Invice D 09(01/2010 12:30 Added Invice invice in-Invice D 09(01/2010 12:30 Added Invice invice in-Invice D 09(01/2010 12:30 Added Invice invice invice in-Invice D 09(01/2010 12:30 Added Invice invice in-Invice D 09(01/2010 12:30 Added Invice invice in-Invice D 09(01/2010 12:30 Added Invice invice in-Invice D 09(01/2010 12:30 Added Invice invice in-Invice D 09(                                                                                                    | ncellation(      |                      | ttom(r)      | Dua      | 110     | non    |          | 1   |
| system Information sg. To. WHINCS Official sg. To. WHINCS Official sg. To. WHINCS Official sg. To. WHINCS Official system Attain system Attain system Attain My Wetcome to the WHINCS Demoil Feel free to explore the de Notes Information My Metcome to the WHINCS Demoil Feel free to explore the de Notes Information My Metcome to the WHINCS Demoil Feel free to explore the de Notes Information My Metcome to the WHINCS Demoil Feel free to explore the de Notes Information My Metcome to the WHINCS Demoil Feel free to explore the de Notes Information My Metcome to the WHINCS Demoil Feel free to explore the de Notes Information My Metcome to the WHINCS Demoil Feel free to explore the de Notes Information My Metcome to the WHINCS Demoil Feel free to explore the de Notes Information My Metcome to the WHINCS Demoil Feel free to explore the de Notes Information My Metcome to the WHINCS Demoil Feel free to explore the de Notes Information My Metcome to the WHINCS Demoil Feel free to explore the de Notes Information My Metcome to the WHINCS Demoil Feel free to explore the de Notes Information My My Metcome to the WHINCS Demoil Feel free to explore the de Notes Information My My Metcome to the WHINCS Demoil Feel free to explore the de Notes Information To-Do Li  Date Title Description No En Notework Status - I  Server Name HITP Default * Helm4 *  Recent Og(01/2010 12:40 Access Denied to Database Stat 09(01/2010 12:40 Access Denied to Database Stat 09(01/2010 12:40 Access Denied to Compute Cen 09(01/2010 12:40 Added Invice Fermion - Invice De1 09(01/2010 12:40 Added Invice Parent - Invice 09(01/2010 12:40 Added Invice Parent - Invice 09(01/2010 12:40 Added Invice Parent - Invice 09(01/2010 12:40 Added Invice Parent - Invice 09(01/2010 12:40 Added Invice Parent - Invice 09(01/2010 12:40 Added Invice Parent - Invice 09(01/2010 12:40 Added Invice Parent - Invice 09(01/2010 12:40 Added Invice Parent - Invice 09(01/2010 12:40 Added Invice Parent - Invice 09(01/2010 12:40 Added Invice Parent - Invice 09(01/2010 12:40 Added Invice Paren                                                                                                    | rk issue(s)      | (5) [] U 10-00       | iteints)     | Due      |         | hen    |          |     |
| eg. To: WHICS Official<br>yge: Covend License<br>spires. Never<br>ersion: 4.1.1<br>on update is available!<br>taff Online<br>dmin<br>dmin<br>My Welcome to the WHMCS Demol Feel free to explore the de<br>Notes (hours.<br>Endet is available!<br>Client 1P Last Access<br>Demo Client 59.103.214.16 09/01/2010.12-41<br>Test Test 87.127.166.191 11/12/2007 20-15<br>To-Do Li<br>Date Title Description<br>No En<br>No En<br>N |                  |                      |              |          |         |        |          |     |
| Date         Image: Procession of the second of the second of the se                                                                                                    | emo but keep in  | mind it resets auton | natically ev | ery few  |         |        |          |     |
| resion.4.1.1<br>on update is available!<br>taff Online<br>dimin Client is available!<br>Client IP Last Access<br>Demo Client 59,103,214.16 09/01/2010.12-41<br>Test Test 87.127.166.191 11/12/2007 20-15<br>To-Do Lient<br>Test Test 87.127.166.191 11/12/2007 20-15<br>To-Do Lient<br>To-Do Lient<br>To-Do Lient<br>No En<br>Network Status - 1<br>No En<br>Network Status - 1<br>No En<br>Network Status - 1<br>Network Status - 1<br>Network - 1<br>Network Status - 1<br>Network Status - 1<br>Network                                                                                                    |                  |                      |              |          | _       | 2      | ave      |     |
| Date         Client         HTTP           Date         09/01/2010         12/01           Date         11/12/2007         00/01           Date         11/12/2007         00/01           Default *         0         0           09/01/2010         12/01         11/12/2007           Date         11/12/2007         11/12/2007           Date         11/12/2007         00/01           Date         11/12/2007         00/01           Date         11/12/2007         00/01           Date         11/12/2007         0           Date         11/12/2007         0           Date         0         0         0           Date         11/12/2007         0         10           Date         0         0         0         0           Date         0         0         0         0           Default *         0         0         0         0           Default *         0         0         0         0           Default *         0         0         0         0           Default *         0         0         0         0           D                                                                                                    |                  |                      |              |          |         |        |          |     |
| Date         Title         Description           09(01/2010 12:41)         No En         No En           Recent Client Activity                                                                                                    |                  |                      |              |          |         |        |          |     |
| Client         IP         Last Access           Demo Client         59 103.214.16         09/01/2010.12.41           Test Test         87.127.166.191         11/12/2007.2015   To-Do Lient           Date         Title         Description           No En         No En           Server Name         HTTP           Default *         Heim4 *           Og/01/2010 12:41         Reccer           Date         Title         Description           No En         Network Status - 0           Default *         Heim4 *           09/01/2010 12:41         Access Denied to Database Statu 09/01/2010 12:30           09/01/2010 12:30         Added Invice Parement - Invoice 10           09/01/2010 12:30         Added Invice Parement - Invoice 10           09/01/2010 12:30         Added Invice Parement - Invoice 10           09/01/2010 12:30         Added Invice Parement - Invice 10           09/01/2010 12:30         Added Invice Parement - Invice 10           09/01/2010 12:30         Added Invice Parement - Invice 10           09/01/2010 12:30         Added Invice Parement - Invice 10           09/01/2010 12:30         Added Invice Parement - Invice 10           09/01/2010 12:30         Added Invice Parement - Invice 10           09/01/20                                                                                                    |                  | Recent A             | Admin A      | \ctivit  | Y       |        |          |     |
| Demo Client         59.103.214.16         09/01/2010.12.41           Test Test         87.127.166.191         11/12/2007.20.15   To-Do Li           Date         Title         Description           No En         No En           Server Name         HTTP           Opfault *         Helm4 *           Og(01/2010 12.41         Access Denied to Database Statt           09/01/2010 12.38         Access Denied to My Account           09/01/2010 12.38         Added Invice Invice Invice (09/01/2010 12.30           09/01/2010 12.30         Added Invice Invice - Invice (Di 12.41           09/01/2010 12.30         Added Invice - Invice (Di 14.40)           09/01/2010 12.30         Added Invice Invice - Invice (Di 14.40)           09/01/2010 12.23         Clears Denied to Canfigure Gen           09/01/2010 12.20         Added Invice Invice Invice (0.9/01/2010 12.20)           09/01/2010 12.20         Added Invice Invice Invice (0.9/01/2010 12.20)           09/01/2010 12.20         Added Invice Invice Invice (0.9/01/2010 12.20)           09/01/2010 12.20         Access Denied to Configure Gen           09/01/2010 12.20         Access Denied to Configure Gen           09/01/2010 12.20         Access Denied to Configure Gen           09/01/2010 12.20         Access Denied to Configure Gen <tr< td=""><td>Admin</td><td>IP</td><td></td><td>La</td><td>ist Ace</td><td>cess</td><td></td><td></td></tr<>                                                                                                    | Admin            | IP                   |              | La       | ist Ace | cess   |          |     |
| Test Test         87.127.166.191         11/12/2007 20:15           To-Do Li           Date         Title         Description           No En         No En           Network Status - 1           Default *           Helm4 *         HTTP           Og/01/2010 12:41         Access Denied to Database Statu           09/01/2010 12:30         Enail Sent to Test stafundio           09/01/2010 12:30         Added Invoice Payment - Invoice           09/01/2010 12:30         Added Invoice Payment - Invoice           09/01/2010 12:30         Added Invoice Payment - Invoice           09/01/2010 12:23         Cleans Sent on - Transaction           09/01/2010 12:23         Added Invoice Payment - Invoice           09/01/2010 12:23         Added Invoice Payment - User IE           09/01/2010 12:23         Cleans Sent of Configure Gen           09/01/2010 12:23         Cleanse to Configure Gen           09/01/2010 12:26         Access Denied to Configure Gen           09/01/2010 12:27         Cleanse to Configure Gen           09/01/2010 12:26         Access Denied to Configure Gen           09/01/2010 12:27         Cleanse to Configure Gen           09/01/2010 12:27         Access Denied to Configure Gen           09/01/20                                                                                                    | Admin            | 59.103.214.1         | 16           | 09/01    | 1/2010  | 0.12:  | 42       |     |
| To-Do L<br>Date Title Description<br>No En<br>No En<br>Network Status - 0<br>Server Name HTTP<br>Default *<br>Helm4 *<br>Network Status - 0<br>Network Status - 0<br>Ne                                                                                                    | Admin            | 189.210.56.7         | 73           | 09/01    | 1/2010  | 0.12:4 | 41       |     |
| Date     Title     Description       No En       No En       No En       No En       No En       Default *       Date       Partial *       No En       Default *       Helm4 *       Og(01/2010 12:41       Access Denied to Database Stat       Og(01/2010 12:30       Email Sento Test Test (Invoice I       Og(01/2010 12:30       Added Invice Parment - Invice       Og(01/2010 12:30       Added Invice Parment - Invice       Og(01/2010 12:23)       Added Invice Profile Modified - User [D       Og(01/2010 12:23)       Cleares Denied to Configure Gen       Og(01/2010 12:26       Access Denied to Configure Gen       Og(01/2010 12:20       Nadified Invice I       Og(01/2010 12:27       Cleares Denied to Configure Gen       Og(01/2010 12:26       Access Denied to Configure Gen       Og(01/2010 12:26       Access Denied to Configure Gen       Og(01/2010 12:26                                                                                                    | Admin            | 59.103.214.1         | 72           | 09/01    | 1/2010  | 0.12:  | 38       |     |
| Date     Title     Description       No fin       No fin       Network Status - N       Server Name       HTTP       Default *       Helm4 *       Helm4 *       Default *       Helm4 *       Optimized for the second for the second for t                                                                                                    | Admin            | 59.103.214.1         | 16           | 09/01    | 1/2010  | 12:    | 38       |     |
| Date         Title         Description<br>No En           No En         No En           No En         No En           No En         No En           No En         No En           Server Name         HTTP           Default *         Helm4 *           Helm4 *         No En           09(01/2010 12:36         Recer           09(01/2010 12:30         Enail Sento Test Test Ginocie O           09(01/2010 12:30         Added Invoice Payment - Invoice           09(01/2010 12:30         Added Invoice Payment - Invoice           09(01/2010 12:30         Added Invoice Payment - Invoice           09(01/2010 12:30         Added Invoice Payment - Invoice           09(01/2010 12:30         Added Invoice Payment - Invoice           09(01/2010 12:30         Added Invoice Onfigure Gen           09(01/2010 12:27         Clients Profile Modified User II           09(01/2010 12:27         Clients Profile Modified User II           09(01/2010 12:26         Access Denied to Configure Gen           02(05/2009 21:11         Access Denied to Configure Gen                                                                                                    | ist - Manar      | 10                   |              |          |         |        |          |     |
| Date         HTTP           Default *         HTTP           Default *         HEIm4 *           HeIm4 *         HEIm4 *           09/01/2010 12:34         Access Denied to Database Statt           09/01/2010 12:38         Access Denied to My Account           09/01/2010 12:30         Addred Invoice Payment - Invoice           09/01/2010 12:30         Addred Invoice Payment - Invoice           09/01/2010 12:30         Addred Invoice Payment - Invoice           09/01/2010 12:30         Addred Invoice Payment - Invoice           09/01/2010 12:26         Clears Profile Modified - User IC           09/01/2010 12:27         Clears Profile Modified - User IC           09/01/2010 12:26         Access Denied to Configure Gen           20/05/2009 21:11         Access Denied to Configure Gen                                                                                                    | ist manag        | Due Date             |              |          | Statu   | 5      |          |     |
| Default *         HTTP           Default *         HTTP           Default *         Helm4 *           Helm4 *         Helm4 *           09/01/2010 12:41         Access Denied to Database Statt           09/01/2010 12:38         Access Denied to My Account           09/01/2010 12:30         Added Invoice Payment - Invoice           09/01/2010 12:30         Added Invoice Payment - Invoice           09/01/2010 12:30         Added Invoice Payment - Invoice           09/01/2010 12:30         Added Invoice Payment - Invoice           09/01/2010 12:30         Added Invoice Payment - Invoice           09/01/2010 12:27         Clients Profile Modified - User IC           09/01/2010 12:27         Clients Profile Modified - User IC           09/01/2010 12:26         Access Denied to Configure Gen           20/05/2009 21:11         Access Denied to Configure Gen                                                                                                    | No Entries Found |                      |              |          |         |        |          |     |
| Server Name         HTTP           Default *            Helm4 *            09/01/2010 12:41         Access Denied to Database Statt           09/01/2010 12:38         Access Denied to My Account           09/01/2010 12:30         Added Invoice Payment - Invoice           09/01/2010 12:30         Added Invoice Payment - Invoice           09/01/2010 12:30         Added Invoice Payment - Invoice           09/01/2010 12:30         Added Invoice Payment - Invoice           09/01/2010 12:20         Clears Frofile Modified - User IC           09/01/2010 12:27         Clears Profile Modified - User IC           09/01/2010 12:26         Access Denied to Configure Gen           20/05/2009 21:11         Access Denied to Configure Gen                                                                                                    | Check Netv       | work Status          |              |          |         |        |          |     |
| Default *            Helm4 *         Helm4 *           09(01/2010 12:41         Access Denied to Database Statt           09(01/2010 12:38         Access Denied to My Account           09(01/2010 12:30         Email Sent to Test Test (Ilwoice I           09(01/2010 12:30         Added Invoice Payment - Invoice (D1)           09(01/2010 12:30         Added Invoice Payment - Invoice (D2)           09(01/2010 12:30         Added Invoice - Invoice (D1)           09(01/2010 12:27         Clients Profile Modified - User IE           09(01/2010 12:26         Access Denied to Configure Gen           09(01/2010 12:26         Access Denied to Configure Gen           09(01/2010 12:26         Access Denied to Configure Gen           02(05/2009 21:11         Access Denied to Configure Gen                                                                                                    | Load             | Uptin                | ne           |          | % U     | sed    |          |     |
| Helm4 *         Recent           Date         09/01/2010 12:41         Access Denied to Database Stati           09/01/2010 12:38         Access Denied to My Account         09/01/2010 12:30         Email Sent to Test Test (Invoice I           09/01/2010 12:30         Added Invice Parment - Invice         109/01/2010 12:30         Added Invice Parment - Invice           09/01/2010 12:30         Added Invice Parment - Invice         109/01/2010 12:20         Clents Profile Modified - User IC           09/01/2010 12:27         Clents Profile Modified - User IC         09/01/2010 12:26         Access Denied to Canfigure Gen           09/01/2010 12:20         Access Denied to Canfigure Gen         20/05/2000 21:11         Access Denied to Canfigure Gen                                                                                                    |                  |                      |              |          | 1       | %      |          |     |
| Date         09(01/2010 12:41)         Access Denied to Database Statt           09(01/2010 12:30         Email Sent to Test Test (Invoice I         09(01/2010 12:30)         Email Sent to Test Test (Invoice I           09(01/2010 12:30         Email Sent to Test Test (Invoice I         09(01/2010 12:30)         Added Invoice Payment - Invoice           09(01/2010 12:30         Modified Invoice - Invoice ID: 14         09(01/2010 12:23)         Modified Invoice - Invoice ID: 14           09(01/2010 12:23)         Clients Profile Modified User IC         09(01/2010 12:26)         Access Denied to Configure Cen           09(01/2010 12:26)         Access Denied to Configure Cen         20(05/2009 21:11)         Access Denied to Configure Cen                                                                                                    |                  |                      |              |          | 0       | %      |          |     |
| Date           09/01/2010 12:31         Access Denied to Database Statt           09/01/2010 12:38         Access Denied to My Account           09/01/2010 12:30         Email Sent to Test Test (Invoice I           09/01/2010 12:30         Added Invoice Payment - Invoice           09/01/2010 12:30         Added Invoice Test Test (Invoice I           09/01/2010 12:30         Modified Invoice - Invoice ID: 14           09/01/2010 12:23         Clients Profile Modified User IC           09/01/2010 12:27         Clients Profile Modified User IC           09/01/2010 12:26         Access Denied to Configure Gen           20/05/2009 21:11         Access Denied to Configure Gen                                                                                                    | nt Activity      |                      |              |          |         |        |          |     |
| 09/01/2010 12:41         Access Denied to Database Stati           09/01/2010 12:38         Access Denied to Database Stati           09/01/2010 12:30         Famil Sent to Test Test (Invoice 1           09/01/2010 12:30         Added Invoice Payment - Invoice           09/01/2010 12:30         Added Invoice Payment - Invoice           09/01/2010 12:30         Added Invoice - Invoice           09/01/2010 12:30         Modified Invoice - Invoice           09/01/2010 12:30         Modified Invoice - Invoice           09/01/2010 12:27         Clients Profile Modified - User IC           09/01/2010 12:26         Access Denied to Configure Cen           20/05/2009 21:11         Access Denied to Configure Cen                                                                                                    | Descriptio       | n                    |              |          | U       | serna  | ıme      |     |
| 09/01/2010 12:38         Access Denied to My Account           09/01/2010 12:30         Email Sent to Test Test Minoice           09/01/2010 12:30         Added Invoice Payment - Invoice           09/01/2010 12:30         Added Invoice Payment - Invoice           09/01/2010 12:30         Madified Invoice - Invascito           09/01/2010 12:30         Madified Invoice - Invoice ID:           09/01/2010 12:30         Madified Invoice - Invoice ID:           09/01/2010 12:27         Clents Profile Modified - User IE           09/01/2010 12:26         Access Denied to Configure Gen           20/05/2009 21:11         Access Denied to Configure Gen                                                                                                    | us               |                      |              |          |         | Admi   | in       |     |
| 09/01/2010 12:30 termina sent to Test Test (Minute L<br>09/01/2010 12:30 Added Minute Rememt - Hinois<br>09/01/2010 12:30 Added Minute Rememt - Hinois<br>09/01/2010 12:30 Mindified Invision - Tiransactio<br>09/01/2010 12:27 Clents Profile Modified - User ID<br>09/01/2010 12:26 Access Denied to Configure Gen<br>20/05/2009 21:11 Access Denied to Configure Gen                                                                                                    | December Co.     |                      |              |          |         | Admi   | in       |     |
| 09(0) (2010 12:30 Added Transaction Transaction<br>09(0) (2010 12:30 Middled Transaction Transaction<br>09(0) (2010 12:30 Middled Added Transaction Transaction<br>09(0) (2010 12:27 Clients Profile Middled<br>09(0) (2010 12:26 Access Denied to Configure Gen<br>20(05/2009 21:11 Access Denied to Configure Gen                                                                                                    | e ID: 14         | rmation)             |              |          | -       | Admi   | in<br>in |     |
| 09/01/2010 12:30 Modified Invoice - Invoice ID: 14<br>09/01/2010 12:27 Clients Profile Modified - User IC<br>09/01/2010 12:26 Access Denied to Configure Gen<br>20/05/2009 21:11 Access Denied to Configure Gen                                                                                                    | on ID: 2         |                      |              |          |         | Admi   | in       |     |
| 09/01/2010 12:27 Clients Profile Modified - User IC<br>09/01/2010 12:26 Access Denied to Configure Gen<br>20/05/2009 21:11 Access Denied to Configure Gen                                                                                                    | 1                |                      |              |          |         | Admi   | in       |     |
| 09/01/2010 12:26 Access Denied to Configure Gen<br>20/05/2009 21:11 Access Denied to Configure Gen                                                                                                    | D: 4             |                      |              |          |         | Admi   | in       |     |
| 20/05/2009 21:11 Access Denied to Configure Gen                                                                                                    | ieral Settings   |                      |              |          |         | Admi   | in       |     |
|                                                                                                    | eral Settings    |                      |              |          |         | Admi   | in       |     |
| Constants of MERICANNESS Production of Production                                                                                                    | Passand          |                      |              |          |         |        |          |     |
| Copyright @ WHMCompleteSolution. All Righ                                                                                                    | nts Keserved.    |                      |              |          |         |        |          |     |
|                                                                                                    |                  |                      |              |          |         |        |          |     |

#### Steps to Follow

To configure **WHMCS**, follow the steps as stated below:

1. Go to "Setup >> Custom Client Fields".

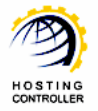

#### Guide to Setup HC with WHMCS

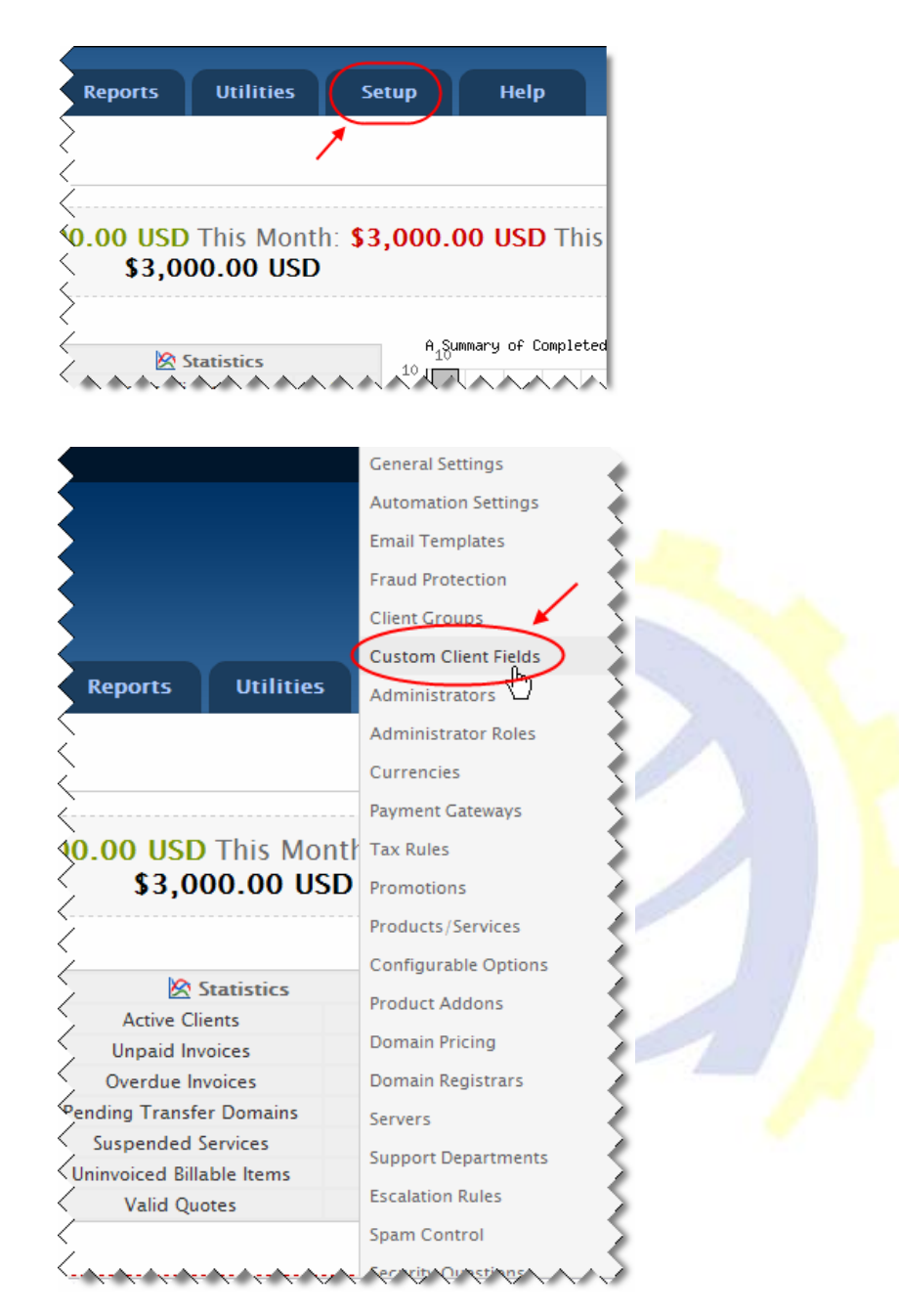

It opens following screen:

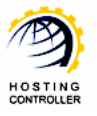

| Home Client                                                                    | s Orders                      | Billing                        | Support         | Reports           | Utilities        | Setup             | Help                      |
|--------------------------------------------------------------------------------|-------------------------------|--------------------------------|-----------------|-------------------|------------------|-------------------|---------------------------|
| Configuration                                                                  | Custor                        | n Clien                        | t Fields        |                   |                  |                   |                           |
| General Settings<br>Automation Settings<br>Email Templates<br>Fraud Protection | This is where y<br>Add New Cu | vou configure ci<br>stom Field | ustom fields wh | ich appear in the | clients profile. |                   |                           |
| Client Groups                                                                  | Field Name                    | Panel Log                      | in Name         | ←1                |                  |                   | Display Order 0           |
| Custom Client Fields                                                           | Field Type                    | Text Box                       | ~               |                   |                  |                   |                           |
| Administrators                                                                 | Description                   |                                |                 |                   | Th               | ne explanation to | show users                |
| arministrator Roles                                                            | Validation                    |                                |                 |                   | Re               | egular Expression | Validation String         |
| 📙 Payments                                                                     | Select Options                | s                              |                 |                   | Fo               | r Dropdowns On    | ly - Comma Seperated List |
| Currencies                                                                     |                               | Admin                          | n Only 🗹 Requ   | iired Field 🗹 Sh  | ow on Order Form | n <b>+ 3</b>      |                           |
| Payment Gateways                                                               |                               |                                | 1               | /                 |                  | <u> </u>          |                           |
| Tax Rules                                                                      |                               |                                | 2               | S                 | ave Changes 4    |                   |                           |

2. Specify information as required and select "Save Changes".

*Few things that must be specified as stated:* 

- 1. 'Field Name' should be "Panel Login Name".
  - 2. 'Required Field' checkbox should be enabled.
  - 3. 'Show on Order Form' checkbox should be enabled.
- 3. Prior to add server(s), you should know the followings:
  - a. You can add any HC web server(s) in WHMCS.

Make sure, the information you specify for adding **HC** web server(s) in **WHMCS** is exactly same as specified in **HC** panel (for the server you are going to add).

- b. In "Server Details", select "Type" as HC.
- c. Specify your HC login name and password.

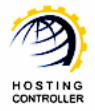

#### Guide to Setup HC with WHMCS

| Server Details                                             |                                           |
|------------------------------------------------------------|-------------------------------------------|
| Туре                                                       | HC Server Owner (It can be host/reseller) |
| Username                                                   | hcadmin                                   |
| Password                                                   | •••••                                     |
| Access Hash<br>(Instead of password<br>for cPanel servers) |                                           |
| Secure                                                     | Tick to use SSL Mode for Connections      |
|                                                            | Save Changes                              |

All your **WHMCS** accounts are added under the specified **HC** owner on this server in **HC**.

- 4. Prior to add product(s), you should know the followings:
  - a. In "Module Settings", select "Module Name" as HC from the list.
  - b. Assign any of your **WHMCS** added servers to the specified product by selecting "Default Install Server".

| lit Product                                |                                |                            |                                                      | /                                   |                     |                         |                  |       |
|--------------------------------------------|--------------------------------|----------------------------|------------------------------------------------------|-------------------------------------|---------------------|-------------------------|------------------|-------|
| Details                                    | Pricing                        | Stock (                    | Module Settings                                      | Custom Fields                       | Configurable Option | s Affiliates            | ; Upgrades       | Other |
| D                                          | Mod<br>efault Inst             | ule Name 🛛<br>all Server 🚺 | HC 💽                                                 | Applicable) -                       | The ser             | ese are th<br>Zers in W | e added<br>'HMCS |       |
|                                            | Plan Na                        | me                         | Jse System Default (If A<br>HC (0/100)               | (pplicable)                         | < (cu               | rently or               | ıly one)         |       |
| C Autom                                    | natically cre<br>natically cre | ate the acc                | ount as soon as an orde<br>ount as soon as the firsl | er is placed<br>t payment is receiv | red                 |                         |                  |       |
| <ul><li>C Autom</li><li>O Do not</li></ul> | natically cre<br>t automatic   | ate the acc                | ount when you manually<br>his account                | / accept a pending                  | order               |                         |                  |       |
|                                            |                                |                            |                                                      | Save Changes                        | Back to Product I   | st                      |                  |       |

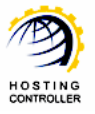

*If the selected Server Owner is "Host", then uncheck the following option:* 

"Require Domain: Tick to show domain registration options".

| roducts/S           | ervices            |                     |                                                                                                    |                                                 |                                                          |       |
|---------------------|--------------------|---------------------|----------------------------------------------------------------------------------------------------|-------------------------------------------------|----------------------------------------------------------|-------|
| lit Product         |                    |                     |                                                                                                    |                                                 |                                                          |       |
| Details Pricing     | Module Settings    | Custom Fields       | Configurable Options                                                                                                    | Upgrades                                        | Free Domain                                              | Other |
| Product Type        | Reseller Hosting A | ccount 🗸            |                                                                                                    |                                                 |                                                          |       |
| Product Group       | Hosting Packages   | ¥                   |                                                                                                    |                                                 |                                                          |       |
| Product Name        | Reseller Golden Pa | ckage               |                                                                                                    |                                                 |                                                          |       |
| Product Description |                    |                     | You r<br><br<br><stro:<br><em< td=""><td>may use HTML<br/>/&gt; New line<br/>ong&gt;Bold&gt;Italics</td><td>. in this field<br/>rong&gt; <b>Bold</b><br/>&gt; <i>Italics</i></td><td></td></em<></stro:<br></br<br> | may use HTML<br>/> New line<br>ong>Bold>Italics | . in this field<br>rong> <b>Bold</b><br>> <i>Italics</i> |       |
| Welcome Email       | None               |                     | If s                                                                                                    | elected Serv                                    | er Owner is hos                                          | t.    |
| Stock Control       | Enable - Qua       | domain registration | the                                                                                                    | en uncheck t                                    | his option.                                              | ~     |
| Sort Order          | 0 Enter a r        | number here to ove  | eride the default sorting o                                                                                                    | n the order fo                                  | rm                                                       |       |
| Apply Tax           | Tick this box      | to charge tax for t | his product                                                                                                    |                                                 |                                                          |       |
| Hidden              | Tick to hide f     | rom order form      |                                                                                                    |                                                 |                                                          |       |

c. Specify "Plan Name" exactly same as any of your **HC** plans depending upon your selected "Default Install Server".

| etails Pricin   | g Stock                       | Module Settings             | Custom Fields          | Configurable Options                                              | Affiliates           | Upgrades Ot | her |
|-----------------|-------------------------------|-----------------------------|------------------------|-------------------------------------------------------------------|----------------------|-------------|-----|
| Default         | Module Name<br>Install Server | HC (0/100)                  | ── W<br>Na<br>ne       | hen you select 'Mo<br>ame' as "HC", It sho<br>w field as 'Plan Na | đule<br>ows a<br>me' |             |     |
| Plar            | Name                          |                             | ← Specify '<br>same as | Plan Name', exactl<br>any of your HC pla                          | y<br>ans.            |             |     |
| Automatically   | create the a                  | ccount as soon as an orde   | r is placed            |                                                                   |                      |             |     |
| Automatically   | create the a                  | ccount as soon as the first | payment is receive     | ed                                                                |                      |             |     |
| ) Automatically | create the a                  | ccount when you manually    | accept a pending       | order                                                             |                      |             |     |
| Do not autor    | atically setup                | o this account              |                        |                                                                   |                      |             |     |

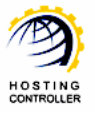

#### That's all for configuring WHMCS.

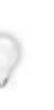

To manage all your clients for HC, go to "Clients >> List of All Products/Services". Select your required Domain (as shown in the figure below).

# All Products/Services

| Sear   | rch/Filter                    |                 |                      |              |               |               |
|--------|-------------------------------|-----------------|----------------------|--------------|---------------|---------------|
| 6 Reco | Se<br>ords Found, Page 1 of 1 | lect required D | omain                |              | Jump to       | Page: 1 🗸 Go  |
| 11     | D Domain 🛚                    | Client Name     | Product/Service      | Price        | Billing Cycle | Next Due Date |
| 8      | (No Domain)                   | Demo Client     | Web Design Service   | \$0.00 USD   | One Time      | -             |
| 6      | server.myserver.com www       | Demo Client     | Intel Dual Xeon 3Ghz | \$269.95 USD | Monthly       | 11/12/2007    |
| 9      | server2.google.com www        | Demo Client     | Intel Dual Xeon 3Ghz | \$209.95 USD | Monthly       | 05/05/2009    |

#### You can perform following actions as required, to handle the clients:

- 1. Create (Client)
- 2. Suspend (Client)
  - 3. Unsuspend (Client)
  - 4. Terminate (Client)
  - 5. Change Password (for the Client)

| Status                         | Pending 🖌                                  |                 |
|--------------------------------|--------------------------------------------|-----------------|
| Module Commands<br>Admin Notes | Create Suspend Unsuspend Termin<br>1 2 3 4 | Change Password |
|                                |                                            | N               |

# Contact Us

In case of any ambiguity/query regarding setting up **HC** with **WHMCS**, please feel free to contact us at <u>support@hostingcontroller.com</u>